# CONTRATACAO\_MAO\_OBRA\_2025\_02\_ 26\_V2

Bizagi Modeler

| CONTRATACAO_MAO_OBRA_2025_02_26_V21<br>BIZAGI MODELER1 |                                                         |
|--------------------------------------------------------|---------------------------------------------------------|
| 1 DIAGRAMA<br>1.1 CONTRA<br>1.1.1 Ele                  | 1                                                       |
| 1.1.1.1<br>SUITE                                       | PREENCHER CHECKLIST, ELABORAR DFD E ABRIR PROCESSO NO 4 |
| 1.1.1.2                                                | ELABORAR ETP E TR5                                      |
| 1.1.1.3                                                | □INFORMAR DOTAÇÃO ORÇAMENTÁRIA E PRÉ-RESERVA5           |
| 1.1.1.4                                                | CONFERIR PLANILHA6                                      |
| 1.1.1.5                                                | INSTRUIR PROCESSO6                                      |
| 1.1.1.6                                                | ELABORAR PARECER JURÍDICO7                              |
| 1.1.1.7                                                | REGISTRAR EDITAL NO LICITAWEB8                          |
| 1.1.1.8                                                | ANALISAR EDITAL DE 48H8                                 |
| 1.1.1.9                                                | EMITIR PARECER TÉCNICO8                                 |
| 1.1.1.10                                               | ADJUDICAR E HOMOLOGAR9                                  |
| 1.1.1.11                                               | ATUALIZAR DOTAÇÃO ORÇAMENTÁRIA E PRÉ-RESERVA10          |
| 1.1.1.12                                               | □INCLUIR DOCUMENTOS DA EMPRESA VENCEDORA10              |
| 1.1.1.13                                               | ELABORAR CONTRATO10                                     |
| 1.1.1.14                                               | COLHER ASSINATURAS11                                    |
| 1.1.1.15                                               | CADASTRAR CONTRATO11                                    |
| 1.1.1.16                                               | ELABORAR EXTRATO12                                      |
| 1.1.1.17                                               | ANEXAR PUBLICAÇÃO13                                     |
| 1.1.1.18                                               | CADASTRAR COLABORADOR NO SISTER                         |
| 1.1.1.19                                               | OFICIAR PARA ABERTURA DE CONTA VINCULADA14              |

# Índice

# 1 DIAGRAMA 1

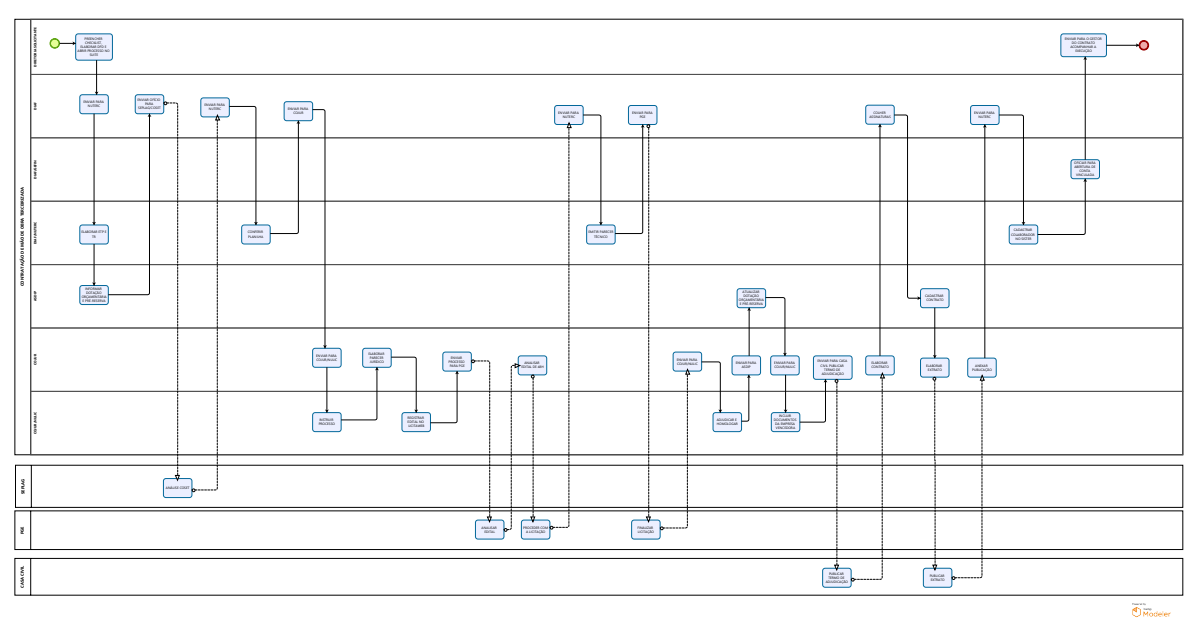

#### Versão:

1.0

#### Autor:

edilson.holanda

# 1.1CONTRATAÇÃO DE MÃO DE OBRA TERCEIRIZADA

# 1.1.1 ELEMENTOS DO PROCESSO

1.1.1.1 PREENCHER CHECKLIST, ELABORAR DFD E ABRIR PROCESSO NO SUITE

#### Descrição

Essa etapa consiste em:

1. O Checklist pode ser encontrado no site da Semace:

https://www.semace.ce.gov.br/documentos-3/

2. Abrir processo no SUITE com o DFD de formalização da demanda, encaminhando para COJUR-NULIC (ver modelo no site da semace). Segue o link: https://www.semace.ce.gov.br/documentos-3/

3. Assinar e solicitar assinatura do superintendente (não tramitar o processo para a superintendência);

4. Anexar TR, ETP quando couber, assinado pelos responsáveis;

5. Anexar Termo de Designação assinado pelo superintendente (ver modelo no site da Semace). Segue o link: https://www.semace.ce.gov.br/documentos-3/

#### 07/03/2025

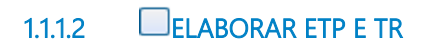

#### Descrição

Essa etapa consiste em:

1. NUTERC elabora o ETP e TR em conjunto com a área técnica solicitante.

2, Cadastra a planilha do pré-contrato no SISTER.

3. O NUTERC solicita a ASDIP e a GEFIN, por email, as informações orçamentárias e de elemento de despesa para compor em item específico do TR.

4. Instruir o processo de acordo com o checklist da SEPLAG e IN 04/2024-SEPLAG que define a planilha de custo.

1.1.1.3 DINFORMAR DOTAÇÃO ORÇAMENTÁRIA E PRÉ-RESERVA

#### Descrição

Essa etapa consiste em:

1. Analisar a Lei Orçamentária Anual-LOA e escolher a(s) dotação(s) correspondente(s). A ASDIP acessa o sistema S2GPR e gera o relatório da LOA vigente.

#### 07/03/2025

2. A ASDIP escolhe a(s) dotação (s) correspondentes.

3. Elaborar declaração de recursos orçamentários e solicitar a assinatura do Superintendente.

4. Cadastra a Pré-reserva

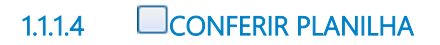

#### Descrição

Essa etapa consiste em:

1. Confere planilha e verifica se há necessidades de ajustes no TR.

2. Se tiver havido mudança de valor, envia para ASDIP atualizar a pré-reserva.

### 1.1.1.5 **INSTRUIR PROCESSO**

#### Descrição

Essa etapa consiste em:

1. Informar o número do ETP digital (quando couber)

2. Providenciar o ATO de designação do gestor e fiscal ou portaria (a depender dos indicados), caso não tenha sido anexado pela área solicitante

3. Cadastra no licitaweb

4. Faz a minuta do edital do pregão de mão de obra.

5. Encaminha para COJUR para análise da minuta do edital e parecer jurídico.

# 1.1.1.6 ELABORAR PARECER JURÍDICO

#### Descrição

Essa etapa consiste em:

1. Analisar o Edital e o processo, verificando a legalidade do processo para emissão do Parecer Jurídico.

2. A COJUR anexa ao processo o Edital aprovado, com a assinatura do Coodenador Jurídico e do Superintendente.

3. Caso seja necessário algum ajuste no Edital, a COJUR encaminha o processo com o parecer jurídico ao NULIC com as solicitações de alteração.

4. O NULIC procede às alterações no Edital e retorna à COJUR para aprovação do Edital (anexar ao processo com assinaturas do coordenador juridico e do superintendente).

Para emissão do Parecer Jurídico, a COJUR analisa os aspectos jurídicos formais e materiais do processo.

1. Ao detectar qualquer inconsistência, a COJUR devolverá o processo à área responsável pela inconsistência identificada para correção.

2. A COJUR deve orientar o NULIC sobre a proximidade do vencimento dos documentos constantes no processo, com o objetivo de alertar sobre a necessidade de atualizá-los para a elaboração do contrato.

3. A COJUR envia o processo ao NULIC.

### 1.1.1.7 REGISTRAR EDITAL NO LICITAWEB

#### Descrição

Essa etapa consiste em:

1. O NULIC inclui as justificativas e declarações necessárias ao cadastramento no LicitaWeb (anexar Edital e Parecer Jurídicio)

2. O NULIC despacha o processo para COJUR que elabora o Ofício de encaminhamento do processo à PGE.

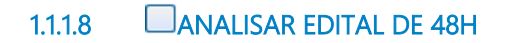

#### Descrição

Essa etapa consiste em:

1. A COJUR reanalisa o edital e em caso de concordancia, consolida versão final, colhe as assinaturas e retorna à PGE

1.1.1.9 DEMITIR PARECER TÉCNICO

#### Descrição

Essa etapa consiste em:

1. NUTERC elabora parecer técnico em conjunto com as áreas envolvidas (juridico, financeiro e técnico).

2. Solicita todas as assinaturas (ordenador de despesa e os pareceristas)

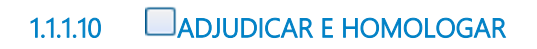

#### Descrição

Essa etapa consiste em:

1. O NULIC reune todas as informações do Pregão, disponíveis no LICITAGOV, e anexa a publicação do Diário Oficial do Estado-DOE (resultado final da licitação).

2. Solicita os documentos da empresa de acordo com o Check List elaborado pela COJUR.

3. Caso a licitação resulte em fracassada ou deserta, o NULIC encaminha o processo à área solcitante para ciência e finalização do processo.

4. Caso algum item da licitação tenha sido fracassado ou deserto, informa no despacho.

5. O NULIC encaminha o processo à ASDIP para atualização da dotação orçamentária e o ajuste da pré-reserva (caso necessário, como mudança de exercício financeiro ou mudança de valor).

### 1.1.1.11 OATUALIZAR DOTAÇÃO ORÇAMENTÁRIA E PRÉ-RESERVA

#### Descrição

Essa etapa consiste em:

1. Em caso de alteração de mudança do exercício financeiro: alterar a(s) dotações anteriormente informadas

2. Caso o valor arrematado seja diferente do valor da pré-reserva: alterar o valor da vinculação financeira no SAAC.

1.1.1.12 INCLUIR DOCUMENTOS DA EMPRESA VENCEDORA

#### Descrição

Essa etapa consiste em:

1. Elabora termo de adjudicação e homologação assinado pelo ordenador de despesa, que fica na aba "documentos editáveis"

2. Coloca também a documentação da empresa.

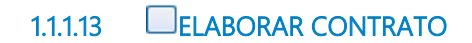

#### Descrição

Essa etapa consiste em:

A atividade consiste em analisar as formalidades do proceso e registrar as obrigações contratuais pactuadas conforme as condições pré-estabelecidas no Termo de Referência.

1. Após a elaboração do contrato, a COJUR envia o contrato para DIAF colher as assinaturas dos signatários.

2.Paralelamente ao envio do processo, a COJUR envia a minuta do contrato à DIAF e à ASDIP, por email, para solicitar garantia e agilizar a comunicação com o COGERF, caso necessário.

## 1.1.1.14 COLHER ASSINATURAS

#### Descrição

Essa etapa consiste em:

1. A DIAF recebe o processo com o contrato elaborado pela COJUR e providencia a colheita das assintauras dos signatários- contratante e contratado

2. A convocação da empresa para a assinatura do contrato poderá ocorrer por e-mail, ligações telefônicas e/ou presencialmente.

3. Após a colheita da assinatura do contratado, a DIAF colherá também a assinatura do gestor do contrato, do fiscal do contrato, do Coordenador Jurídico e do Superintendente.

4. A DIAFI encaminhará o processo à ASDIP para cadastro do contrato no SAAC.

1.1.1.15 CADASTRAR CONTRATO

Descrição

Essa etapa consiste em:

1. A ASDIP registra no sistema SACC algumas informações do contrato e o sistema gera um número de contrato.

2. A ASDIP solicita à COJUR, por e-mail, informando o número SACC, a inclusão da íntegra do contrato (caso tenha), do Paracer Jurídico e de todos os documentos exigidos no SAAC

3. A COJUR, pós a inclusão dos documentos, envia à ASDIP e-mail informando que concluiu a ação.

4. A ASDIP gera arquivo em PFD com as comunicações por e-mail e o insere no SIGA/SUITE;

5. A ASDIP acessa o sistema SACC para fazer a vinculação orçamentária, fecha o cadeado e clica no cadastro do contrato, escolhendo a opção "enviar para publicação". Gera um espelho em pdf desse cadastro e insere no SIGA/SUITE como documento complementar;

6. A ASDIP encaminha o processo à COJUR para providenciar a publicação do contrato.

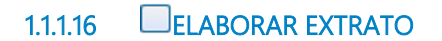

#### Descrição

Essa etapa consiste em:

1. A COJUR elabora o extrato do contrato no sistema EDOWEB e o Ofício encaminhando o processo à Casa Civil, com a assinatura do coordenador jurídico, tanto no Ofício como no extrato.

2. A COJUR tramita externamente o processo para a CASA Civil.

#### 07/03/2025

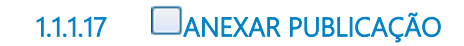

#### Descrição

Essa etapa consistem em:

1. A publicação no Diário Oficial do Estado deve ser anexada ao processo pela COJUR, seja o processo físico ou virtual

2. O processo é tramitado para o NULIC

## 1.1.1.18 CADASTRAR COLABORADOR NO SISTER

#### Descrição

Essa etapa consiste em:

1. Cadasta o conttrato com a inclusão dos documentos:

- · análise da COSET
- $\cdot$  contrato assinado
- · publicação do DOE
- 2. Solicita liberação de vaga ao GTC do COGERF, via e-mail.
- 3. Solicita as alocações de funcionário

4. Junta os espelhos de planilha cadastrada e status do contrato

# 1.1.1.19 OFICIAR PARA ABERTURA DE CONTA VINCULADA

#### Descrição

Essa etapa consiste em:

1. Verificar cadastro junto à SEFAZ

2. Elaborar os ofícios para a empresa e banco